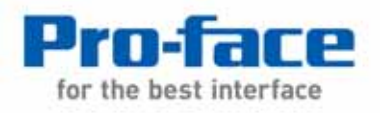

## 納入仕様書

PL-HD220

| 開発本部 |  |
|------|--|
|------|--|

| 承認 | 照査 | 作成 |
|----|----|----|
| 武本 | 山崎 | 片山 |

株式会社 デジタル

### はじめに

PL-HD220(HDDユニット)は(株)デジタル製パネルコンピュータ(以下PLと称します)用のハードディスクユニットです。2.5型20Gバイトハードディスクを搭載しています。

対応機種:PL-5900シリーズ、PL-X900シリーズ、PL-X920シリーズ 下記のほか、本書に記載の商品名は、各社の商標・登録商標です。

MS-DOS, Windows:米国Microsoft社

### 安全に関する使用上の注意

## ▲ 警告

- ・PLへの取り付け時は感電の危険性がありますので、PLに電源が供給 されていないことを必ず確認して取り付けてください。
- ・PL-HD220は改造しないでください。火災、感電の恐れがあります。
- ・PL-HD220を取り付ける際には、本書の「3.PL-HD220の着脱」をよく 読んで、正しく取り付けてください。

### 故障しないために

- PL-HD220は精密機器ですので、衝撃を与えないでください。特に開梱 後は倒したり、ぶつけたりしないでください。また、操作盤等に、PL-HD220を搭載したPLを取り付けた状態での輸送は絶対におやめください。
- ・PL-HD220に水や液状のものや金属が付着しないようにしてください。 故障や感電の原因になります。
- ・直射日光に当たる場所や高温の場所、ほこりの多い場所、振動の加わる場所での保管および使用は避けてください。

- ・薬品が気化し、発散している空気や薬品が付着する場所での保管およ び使用は避けてください。
- ・修理や改造を行わないでください。
- ・PL-HD220を組み込んだシステムの通電中の持ち運びは絶対におやめく ださい。
- ・腐食性ガスの発生する環境では使用しないでください。ハードディス ク本体が破損します。
- ・ファイル破損を防ぐため、必ず正しい手順で OS を終了してからコン ピュータの電源を切るようにしてください。

梱包内容

梱包箱には、以下のものが入っています。ご使用前に必ず確認してく ださい。

PL-HD220 本体

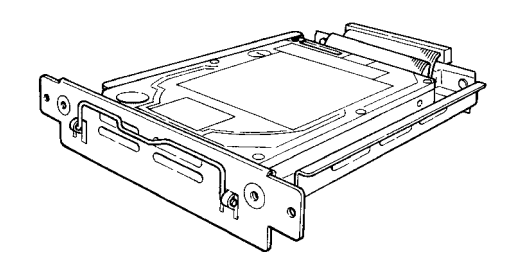

取扱説明書 1枚

PL-HD220 取扱説明書

| 取扱説明書 |  |
|-------|--|
|       |  |

品質や梱包などには出荷時に際し、万全を期しておりますが、万一破 損や部品不足、その他お気付きの点がありましたら、直ちに販売店ま でご連絡くださいますようお願いいたします。

## 1 ハードウエア仕様

性能仕様

| 総記憶容量    | 20Gバイト              |  |
|----------|---------------------|--|
| 平均シーク時間  | 12msec(TYP)         |  |
|          | 起動時 4.7W(MAX)       |  |
| 消費電力     | R/W時 2.0/2.1W(TYP)  |  |
|          | 待機時0.65₩(TYP)       |  |
| インターフェイス | ATA                 |  |
| 寿命       | 5年間または20000時間(通電時間) |  |
|          |                     |  |

重要・HDD ユニットには、寿命があります。万一のHDD ユニットの故障 も考え、定期的なデータのバックアップや交換用HDD ユニットの 用意をお勧めします。

・HDDユニットの寿命は使用条件や環境により前後します。上記値 は参考値です。

環境仕様

| 使用周囲温度          | 5~50                                |  |  |
|-----------------|-------------------------------------|--|--|
| 保存周囲温度          | -10~+60                             |  |  |
| 周囲湿度            | 10 ~ 85 %RH                         |  |  |
|                 | (結露のないこと、湿球温度29 以下)                 |  |  |
| 耐ノイズ性           | ノイズ電圧 : 1500Vp-p                    |  |  |
| (ノイス・シミュレータによる) | パルス幅:50ns、500ns、1µs                 |  |  |
| 耐静電気放電          | 6kV                                 |  |  |
| 耐振動性            | 動作時 4.9m/s <sup>2</sup> (10~25Hz)   |  |  |
| 耐衝擊性            | 輸送時 3920m/s <sup>2</sup> (1ms、正弦半波) |  |  |

重要

・環境仕様はPLに組み込んだ場合の仕様です。

- ・本製品を使用して格納したデータが、ハードディスクの故障や誤動作・その他どのような理由によって破壊された場合でも、(株) デジタルはデータの保障をいたしかねます。万一に備えて、重要なデータはフロッピーディスク・光磁気ディスクなど適切なメディアにあらかじめバックアップされるようお願いいたします。
- ・ハードディスクは寿命部品です。性能仕様の寿命データをご配慮の上、保守、メンテナンスを計画的に実施していただきますようお願いします。
- ・ハードディスクを高温・高湿度の環境で使用すると、寿命を縮め る原因となります。湿球温度29 以下での使用を推奨します。こ の条件は、例えば気温35 で湿度64%RH、40 で44%RH程度に 相当します。

# 2 ハードディスクユニットの設定

PL-HD220は出荷時にスレーブ設定となっていますが、PL-HD220をマ スタドライブとしてご使用の場合は、PL-HD220を以下のように設定し てください。

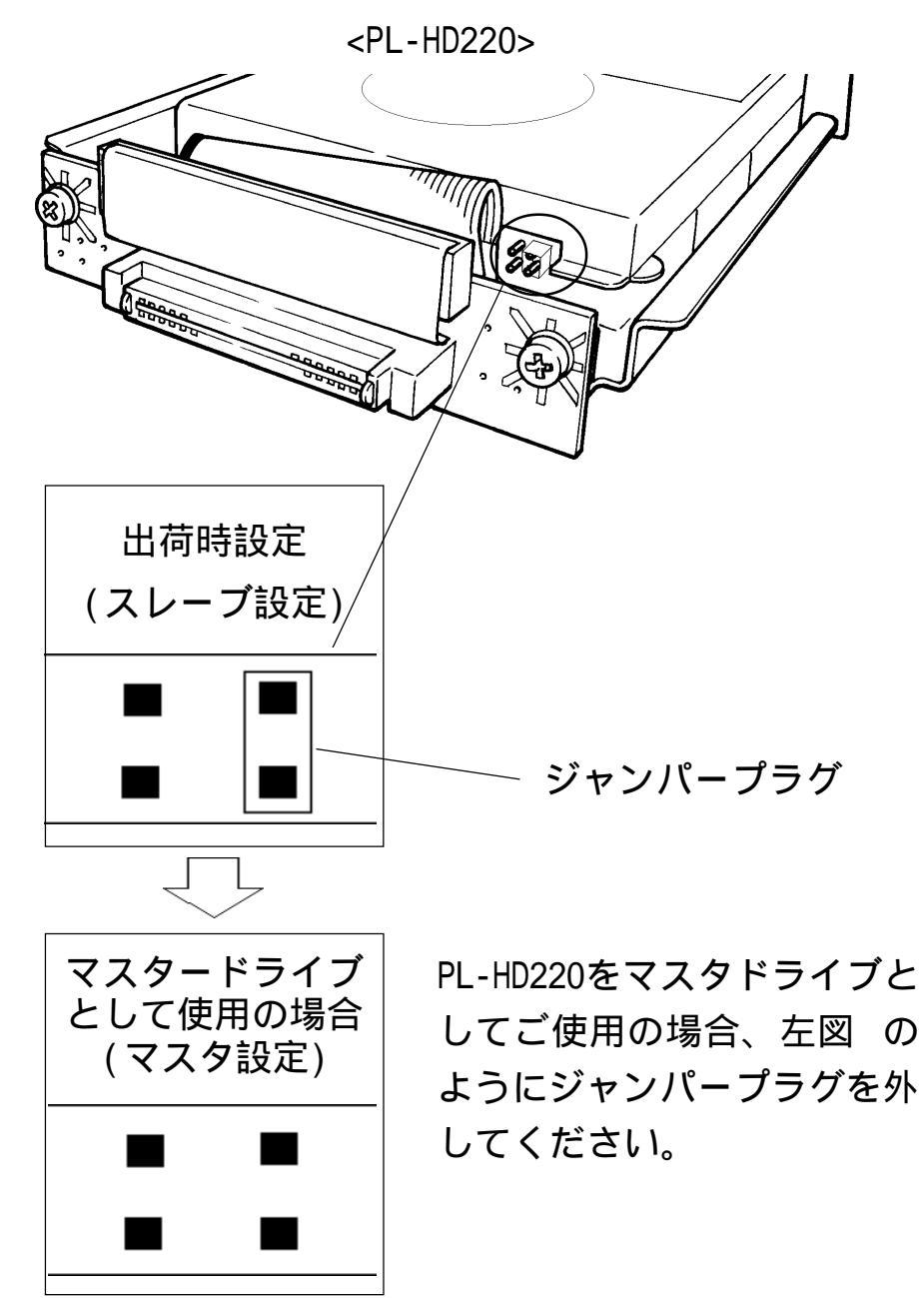

- 重要・PL に組み込まれて出荷されたハードディスク、およびフラッシュファイルディスクは、出荷時設定をマスターにしています。 本ユニット(PL-HD220)とを併用してご使用の際には本ユニットを スレーブとして設定してください。
  - ・上記以外のジャンパープラグの設定では使用しないでください。 破損の原因となります。

## 3 PL-HD220の着脱

以下の方法でPL-HD220をPLへ取り付けてください。なお、説明で使われている絵は、PL-X900シリーズですが、手順はPL-5900シリーズ およびPL-X920シリーズも同様です。

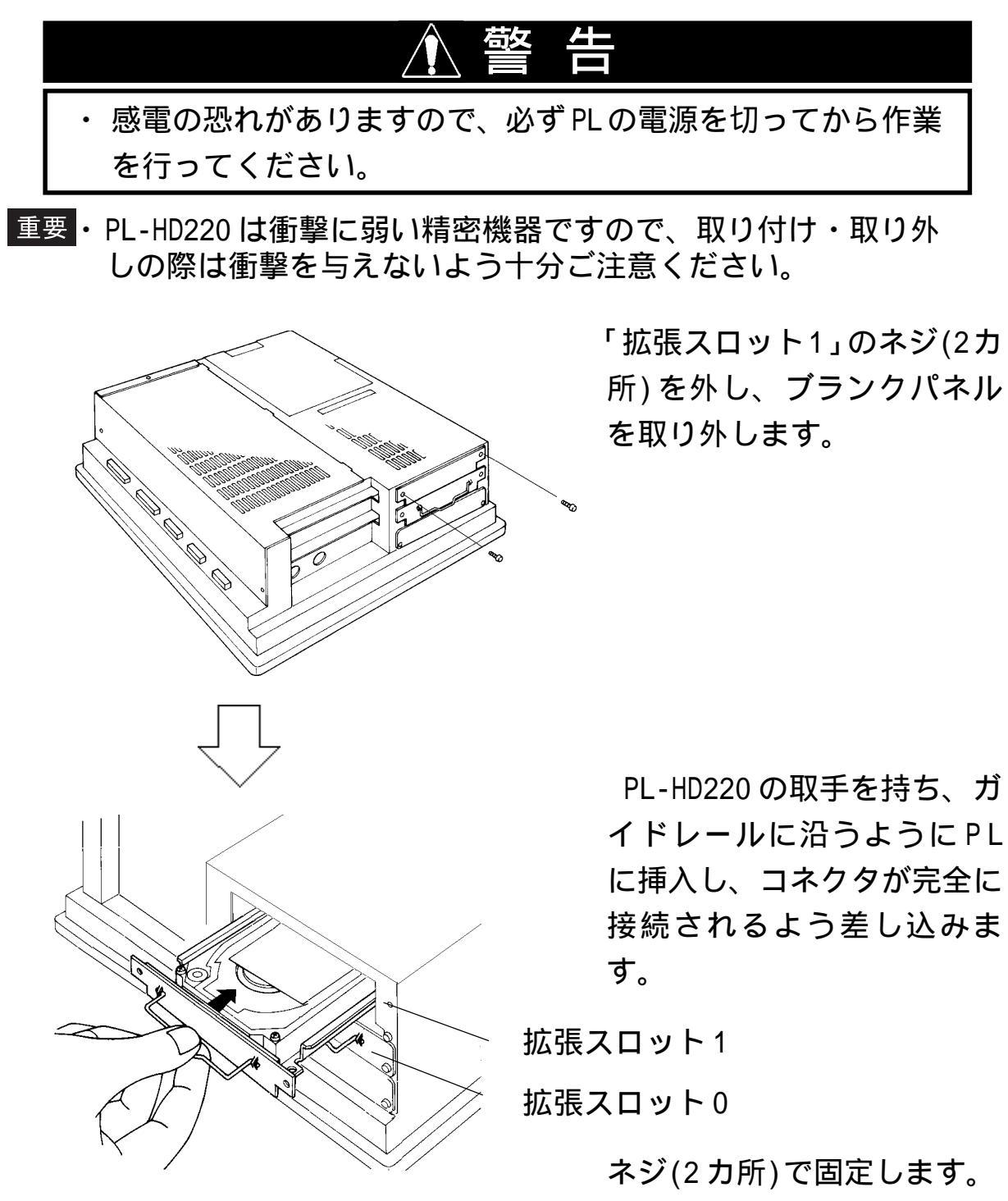

・「拡張スロット0」への取り付け
けも、同様の手順で行います。

## 4 ハードウエアセットアップ

重要・通常は、出荷時設定(初期設定)で使用してください。

・BIOS画面はバージョンアップにより変更になる場合があります。

●・以下の全説明画面は、出荷時設定(初期設定)画面です。

PL-X900 シリーズの場合

PLにキーボードを接続します。

PLの電源をON します。

画面左下 "Press <DEL> to Enter SETUP" のメッセージが表示されたら、[DEL]キーを押し続けます。

セットアップユーティリティが起動します。メニューより "STANDARD COMS SETUP"画面を選択してください。以下の画面 が表示されます。

| ROM PCI/ISA BIOS(2A5LEU1C)<br>STANDARD CMOS SETUP<br>AWARD SOFTWARE, INC.                   |  |  |  |  |
|---------------------------------------------------------------------------------------------|--|--|--|--|
| Date (mm:dd:yy): Wed,Jul 2 1998                                                             |  |  |  |  |
| Time (hh:mm:ss): 14 : 50 : 3                                                                |  |  |  |  |
| CYLS.HEADS PRECOMP LANDZONE SECTORS MODE                                                    |  |  |  |  |
| Drive C:Auto(0Mb) 0 0 0 0 0 AUTO                                                            |  |  |  |  |
| Drive D:Auto(0Mb) 0 0 0 0 0 AUTO                                                            |  |  |  |  |
| Drive A:1.44M,3.5 in.<br>Base Memory: 640K<br>Extended Memory:31744K<br>Other Memory : 384K |  |  |  |  |
| VGA_Text Mode:Normal<br>Halt On:All, But Keyboard Total Memory :32768K                      |  |  |  |  |
| ESC : Quit: Select ItemPU/PD/+/-:ModifyF1 : Help(Shift)F2 : Change Color                    |  |  |  |  |
|                                                                                             |  |  |  |  |

└ キー操作一覧 セットアップで使用するキーの一覧です。 ヘルプ表示エリア ─── カーソルを合わせた項目の詳細が表示されます。 ──システム設定エリア

各メニューで設定するシステム項目が表示されます。

Drive C/Drive D共に[Auto]が選択されているか確認 してください。[Auto]が選択されていない場合は[Auto] を選択してください。[Auto]が選択されていると起動時 にハードディスクのパラメータを読み取って自動的に設 定されます。出荷時の設定は[Auto]です。通常、出荷時 の設定でご使用ください。

[ESC]キーを押して[SAVE&EXIT SETUP]を選択し、保存終 了してください。

#### PL-5900/PL-X920 シリーズの場合

PLにキーボードを接続します。

PLの電源をON します。

画面左下 "Press <DEL> to Enter SETUP" のメッセージが 表示されたら、[ D E L ] キーを押し続けます。 セットアップユーティリティが起動します。メニューよ リ「Standard COMS Setup]画面にて[IDE Primary Master ]、または[IDE Primary Slave]を選択してください。以 下の画面が表示されます。

| CMOS Setup Utility – Copyright (C) 1984–2000 Award Software<br>IDE Primary Master |                                                 |                                                 |  |
|-----------------------------------------------------------------------------------|-------------------------------------------------|-------------------------------------------------|--|
| IDE HDD Auto-Detect                                                               | ionPress Enter                                  | ltem Help                                       |  |
| IDE Primary Master<br>Access Mode                                                 | Auto<br>Auto                                    | Menu Level                                      |  |
| Capacity                                                                          | O MB                                            | HDD's size, headon<br>this channel              |  |
| Cylinder<br>Head                                                                  | 0                                               |                                                 |  |
| Landing Zone<br>Sector                                                            | 0<br>0<br>0                                     |                                                 |  |
|                                                                                   |                                                 |                                                 |  |
| :Move Enter:Select<br>Help F5:Previous Values F6                                  | +/-/PU/PD:Value F10:S<br>:Fail-Safe Defaults F7 | Gave ESC:Exit F1:General<br>Coptimized Defaults |  |

IDE Primary Master/IDE Primary Slave 共に[Auto]が 選択されているか確認してください。[Auto]が選択され ていない場合は[Auto]を選択してください。[Auto]が 選択されていると起動時にディスクのパラメータを読み 取って自動的に設定されます。出荷時の設定は[Auto]で す。通常、出荷時の設定でご使用ください。 (ハードディスクと併用の場合。)

[ESC]キーを押して[Save & Exit Setup]を選択し、保存終 了してください。

## 5 ソフトウエアセットアップ

ハードウエアセットアップの後、実際にハードディスクにデータや、 アプリケーションを記録する為には、使用するオペレーティングシス テム(MS-DOS®やWindows®等)でパーティション(記録区画)の作成 とフォーマット(初期化)が必要です。ご使用になるオペレーティン グシステムの取扱説明書をよくお読みになり、正しくご使用くださ い。

あ断り 本製品を使用したことによるお客様の損害お よび免失利益、または第三者からのいかなる 請求につきましても、当社はその責任を負い かねますのであらかじめご了承ください。

© Copyright 2000 Digital Electronics Corporation.All rights reserved.